## Google classroom にログインできない場合

本日 iOS 端末 (iPad 等) や android 端末から classroom にうまく接続できない不具合が発生 しています。回避する方法としては、アプリを使わずブラウザから直接アクセスすると、 classroom に入ることができます。うまくログインできない場合は、下記の方法でログインでき ないかをお試しください。画像は iPhone のものなので、iPad ではアイコンの位置が異なる場合 があります。ご了承ください。また iPad では classroom のアプリが入っていると、自動でアプ リが立ち上がってしまうようなので、<u>classroom のアプリを削除</u>してからお試しください。 ※ アプリを長押しして、「削除」を選択。

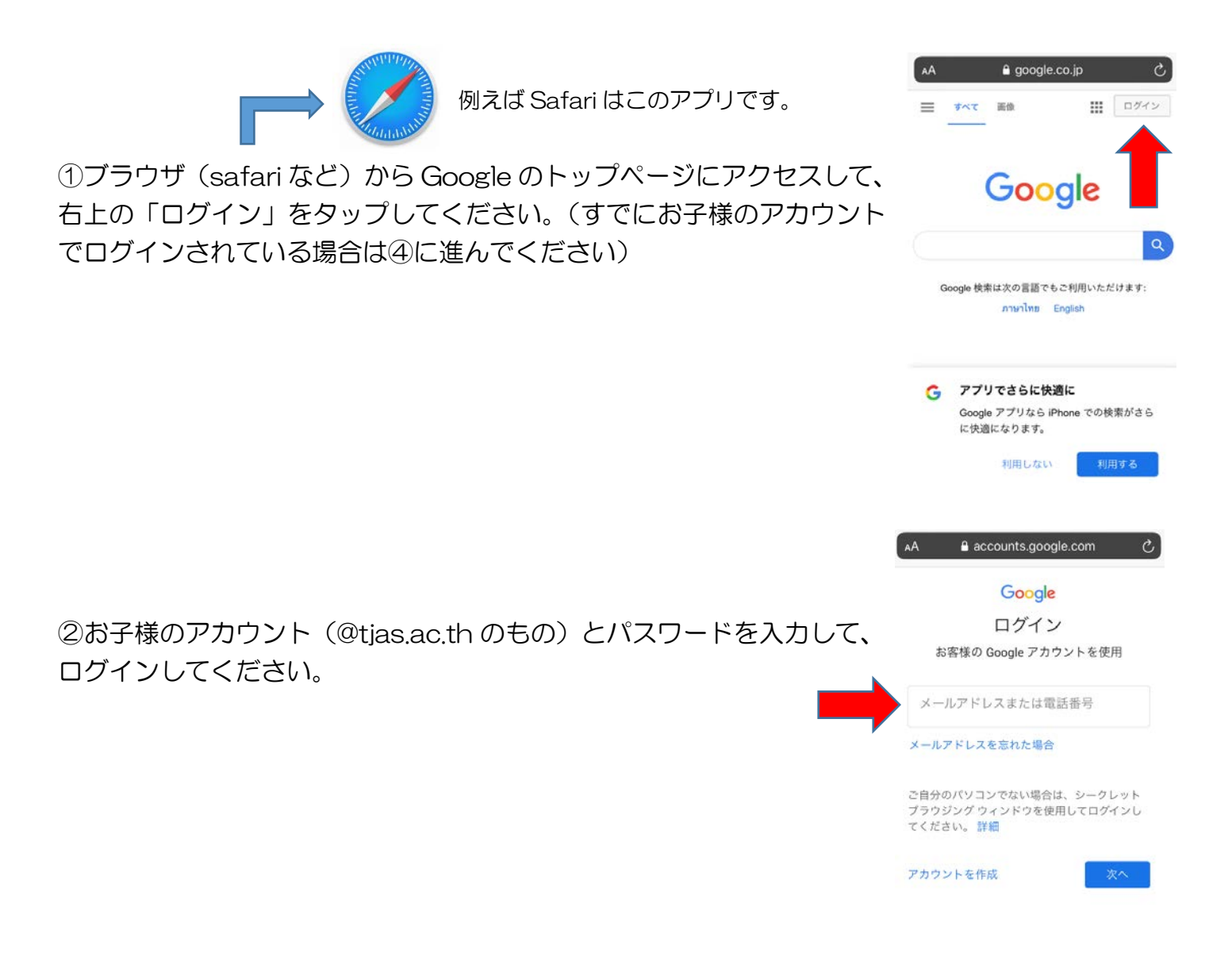

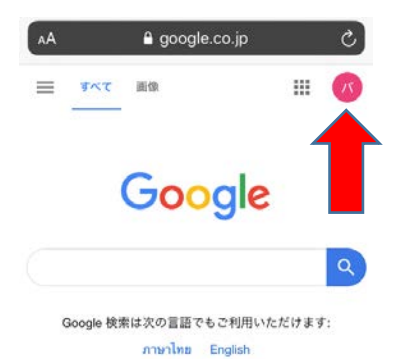

a google.co.jp C .... ④9つ並んだ点々をタップして、classroomを選択してください。 アカウント Classroom ドライブ ⊞ ドキュメ... スプレッ.. C 31 カレンダー Meet 連絡先 00 Gmail Currents タイ a google.co.jp C - $\equiv$ すべて 画像 ⑤※重要※ 「classroom で開きますか?」に、「キャンセル」と答えてくださ Google い。Classroomのアプリがない場合は、選択肢が出ません。 "Classroom"で開きますか? キャンセル 開く 不明 - 正確な現在地を使用

③成功すると、右上にお子様のアカウントが表示されます。

こうすると、アプリではなくブラウザで classroom が起動します。アプリではなくブラウザで利用することでいつもとレイアウトが違うなど不便な点もあるかと思いますが、可能な範囲で学習いただければと思います。よろしくお願いします。